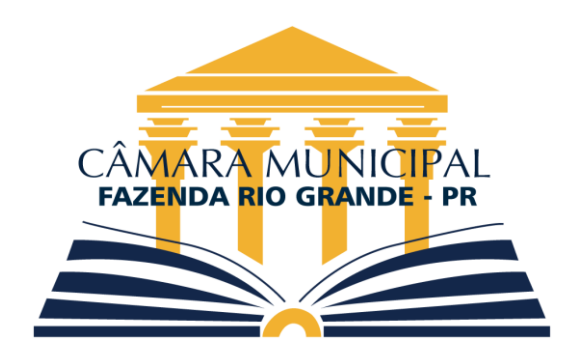

**1º Passo** – Acesse o link denominado "Quadro Funcional Via Fly Transparência" no Site da Câmara Municipal de Fazenda Rio Grande.

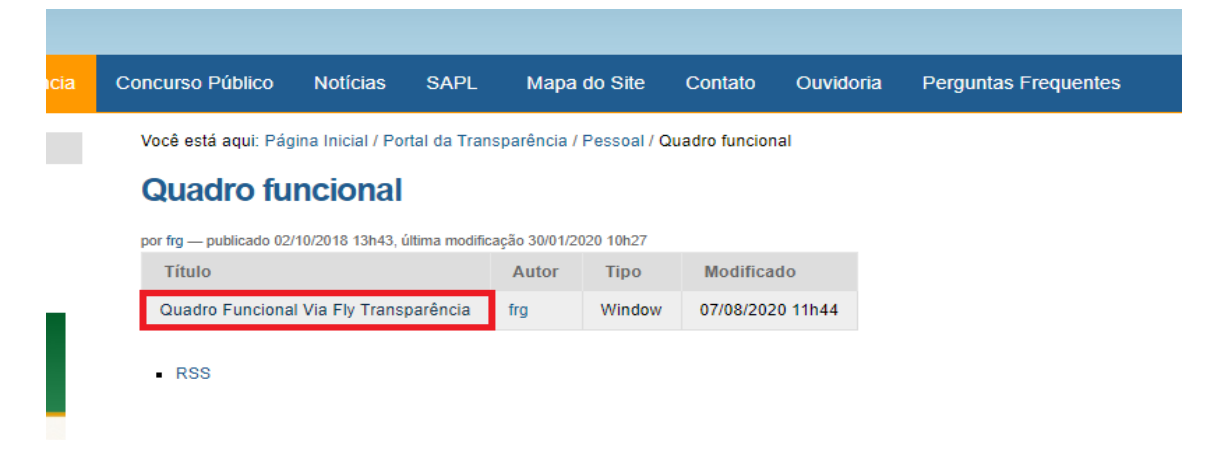

**2º Passo** – Preencha o campo "Estado:\*" com PR – Paraná e "Município/Entidade:\*" com Fazenda Rio Grande e clique em consultar.

|                            | Seja bem vindo ao portal da transparência! Aqui você ac<br>pelas entidades públicas, disponibilizadas em linguager |
|----------------------------|----------------------------------------------------------------------------------------------------|
| Lei de Acesso à Informação | Selecione o estado e município que deseja<br>consultar<br>Estado: *<br>PR - Paraná ~<br>Municipio/Entidade: *      |
| Sobre a Câmara             | Fazenda Rio Grande                                                                                                 |
| História                   | Consultan O                                                                                                    |
| Regimento Interno          | Consultar D                                                                                                    |

**3º Passo** – Na tela seguinte, no canto esquerdo inferior, clique ou passe o cursor na opção "Pessoal".

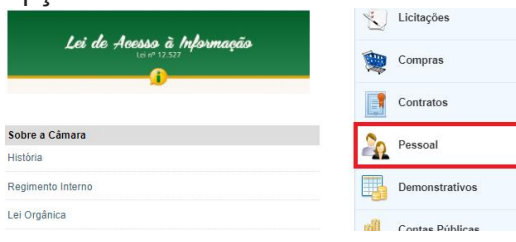

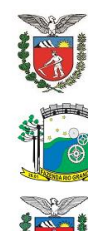

4º Passo – Clique na opção "Quadro de pessoal"

|               | Município de Fazenda Rio Grande - PR Transpar<br>Informações sobre a entidade   Selecionar outro |                                                                         |                                                                                        |                                               |  |  |
|---------------|--------------------------------------------------------------------------------------------------|-------------------------------------------------------------------------|----------------------------------------------------------------------------------------|-----------------------------------------------|--|--|
| Página inicia | al                                                                                               |                                                                         |                                                                                        | Glossário A- A+                               |  |  |
|               |                                                                                                  |                                                                         |                                                                                        | Para pesquisar digite a descrição da consulta |  |  |
| H Bo          | oas-vindas                                                                                       | Pessoal<br>Consulte informações relativas aos servidor                  | es públicos da entidade.                                                               |                                               |  |  |
| 🇯 Co          | ovid-19                                                                                          | Quadro de pessoal     Servidores inativos                               | <ul> <li><u>Servidores/empreg</u></li> <li><u>Servidores efetivos</u></li> </ul>       | ados ativos                                   |  |  |
| Re            | eceitas                                                                                          | Servidores contratados/temporários     Estaglários     Níveie estericie | <ul> <li>Servidores comissi</li> <li>Total da folha de participada entidada</li> </ul> | onados<br>ag <u>amento</u>                    |  |  |
| Despesas      | Agentes políticos                                                                                | <ul> <li><u>Autônomos</u></li> </ul>                                    | <u>i ecendus</u>                                                                       |                                               |  |  |

**5º Passo** – Na tela seguinte, no campo "Entidade: \*" selecione CÂMARA MUNICIPAL DE FAZENDA RIO GRANDE, e nos campos "Ano: \*" e "Mês: \*" selecione o ano e o mês desejado para a consulta.

| 1                | Município de Fazenda Rio Grande - PR                                                                                                    | Transparência <mark>fily</mark><br>Mapa do site   Manual de Navegação |
|------------------|----------------------------------------------------------------------------------------------------|-----------------------------------------------------------------------|
| <u>Página ir</u> | icial > Quadro de pessoal                                                                                                    | Glossário 🔺 🗛 🗚                                                       |
| )))<br>          | Quadro quantitativo por tipo de cargo<br>Olál Selecione as informações abaixo e clique em consultar para exibir os dados.<br>Entidade: *<br>CÂMARA MUNICIPAL DE FAZENDA RIO GRANDE V<br>Ano: * Més: * |                                                                       |
|                  | 2020 V Junho V<br>Consultar D                                                                                                    |                                                                       |

**6º Passo** – Após o preenchimento dos campos, click sobre o botão "Consultar" e o quadro funcional da Câmara Municipal de Fazenda Rio Grande irá aparecer, conforme o ano e o mês escolhidos.

|                                                                                                    | Município de Fa                                                                                                    | azenda R<br><sup>Jade   Selecion</sup>                                                      | io Grande -<br><sup>ar outro</sup>                    | PR                                       |                                                                         | <u>Mapa do site</u>                                                                            | Transparência F<br><u>e   Manuai de Navega</u> çi                                     |
|----------------------------------------------------------------------------------------------------|----------------------------------------------------------------------------------------------------|---------------------------------------------------------------------------------------------|-------------------------------------------------------|------------------------------------------|-------------------------------------------------------------------------|------------------------------------------------------------------------------------------------|---------------------------------------------------------------------------------------|
| Página inic                                                                                                    | ial > Quadro de pessoal                                                                                                    |                                                                                             |                                                       |                                          |                                                                         |                                                                                                | Glossário 🔺 🗛                                                                         |
|                                                                                                    |                                                                                                    |                                                                                             |                                                       |                                          |                                                                         | Para pesquisar digite a                                                                        | descrição da consulta                                                                 |
| <b>**</b>                                                                                                    | Quadro quantitativo p                                                                                                    | or tipo de c                                                                                | argo                                                  |                                          |                                                                         |                                                                                                |                                                                                       |
|                                                                                                    | Olá! Selecione as informações                                                                                                    | abaixo e clique                                                                             | em consultar para e                                   | xibir os dado                            | s.                                                                      |                                                                                                |                                                                                       |
| 1                                                                                                    | Entidade: *<br>CÂMARA MUNICIPAL E                                                                                                    | E FAZENDA F                                                                                 | RIO GRANDE                                            |                                          | ~                                                                       |                                                                                                |                                                                                       |
| -                                                                                                    | Ano: * Mês: *                                                                                                    |                                                                                             |                                                       |                                          |                                                                         |                                                                                                |                                                                                       |
|                                                                                                    | 2020 V Junno                                                                                                    | v                                                                                           |                                                       |                                          |                                                                         |                                                                                                |                                                                                       |
|                                                                                                    | Consultar 🔎                                                                                                    |                                                                                             |                                                       |                                          |                                                                         |                                                                                                |                                                                                       |
|                                                                                                    |                                                                                                    |                                                                                             |                                                       |                                          |                                                                         |                                                                                                |                                                                                       |
| Mun                                                                                                    | nicípio de Fazeno                                                                                                    | da Rio G                                                                                    | rande – PR                                            |                                          |                                                                         | Mana do site                                                                                   | Transparência                                                                         |
|                                                                                                    |                                                                                                    |                                                                                             |                                                       |                                          |                                                                         | maparatoriante                                                                                 | 1 manual de manegay                                                                   |
| Inform                                                                                                    | <u>ações sobre a entidade   Se</u>                                                                                                    | lecionar outro                                                                              | 2                                                     |                                          |                                                                         |                                                                                                |                                                                                       |
| igina inicial > Qua                                                                                                    | ações sobre a entidade   Se<br>dro de pessoal                                                                                                    | lecionar outro                                                                              | 2                                                     |                                          |                                                                         |                                                                                                | Glossário A+ A+                                                                       |
| ig <u>ina inicial</u> > Qua                                                                                                    | <u>ações sobre a entidade   Se</u><br>dro de pessoal                                                                                                    | elecionar outro                                                                             | 2                                                     |                                          |                                                                         | Para pesquisar digite a d                                                                      | Glossário 🔺 🗛                                                                         |
| igina inicial > Qua                                                                                                    | ações sobre a entidade   Se<br>dro de pessoal<br>o quantitativo por tipo                                                                                                    | de cargo                                                                                    | 2                                                     |                                          |                                                                         | Para pesquisar digite a d                                                                      | Glossário A A .                                                                       |
| igina inicial > Quadro                                                                                                    | ações sobre a entidade   Se<br>dro de pessoal<br>o quantitativo por tipo<br>r nova consulta p                                                                                                    | elecionar outro                                                                             | 2                                                     |                                          |                                                                         | Para pesquisar digite a d                                                                      | Glossário (A) (A+) (A+) (A+) (A+) (A+) (A+) (A+)                                      |
| igina inicial > Quadro                                                                                                    | ações sobre a entidade   Se<br>dro de pessoal<br>o quantitativo por tipo<br>r nova consulta o                                                                                                    | de cargo                                                                                    | 2                                                     |                                          |                                                                         | Para pesquisar digite a d<br>Útima atualização                                                 | Glossário A A+ a<br>escrição da consulta                                              |
| igina inicial > Quadro<br>Construction<br>Construction<br>Constr | ações sobre a entidade   Se<br>dro de pessoal<br>e quantitativo por tipo<br>r nova consulta O<br>ativos de cargos em Jun                                                                                      | lecionar outro<br>o de cargo<br>ho de 2020                                                  | 2                                                     |                                          |                                                                         | Para pesquisar digite a d<br>Útima atualização                                                 | Glossário A A Consulta<br>escrição da consulta<br>: 12/07/2020 18:30:30<br>Imprimir 🖶 |
| igina inicial > Quadro<br>Companya Quadro<br>Companya Quadro<br>Companya Quantit<br>Companya Quantit<br>Companya Quantit<br>Companya Quantit<br>Companya Quantit<br>Companya Quantit<br>Companya Quantit                                                                                                    | ações sobre a entidade   Se<br>dro de pessoal<br>o quantitativo por tipo<br>r nova consulta O<br>ativos de cargos em Jun<br>ros utilizados para elaboraçã                                                     | de cargo<br>ho de 2020<br>o da consulta:                                                    | 2                                                     |                                          |                                                                         | Para pesquisar digite a d<br>Üttima atualização                                                | Glossário A A Consulta<br>escrição da consulta<br>: 12/07/2020 18:30:30<br>Imprimir 🖶 |
|                                                                                                    | ações sobre a entidade   So<br>dro de pessoal<br>o quantitativo por tipo<br>r nova consulta<br>ativos de cargos em Jun<br>ros utilizados para elaboraçã<br>tidade: CÂMARA MUNICIPAL                           | de cargo<br>ho de 2020<br>o da consulta:<br>. DE FAZENDA                                    | 2<br>RIO GRANDE   An                                  | io: 2020   M                             | és: Junho                                                               | Para pesquisar digite a d<br>Útima atualização                                                 | Glossário A A A                                                                       |
| Inform       Inform       Inform <td< td=""><td>ações sobre a entidade   Se<br/>dro de pessoal<br/>o quantitativo por tipo<br/>r nova consulta<br/>ativos de cargos em Jun<br/>ros utilizados para elaboraçã<br/>tidade: CÂMARA MUNICIPAL<br/>Tipo de cargo</td><td>he de cargo<br/>ho de 2020<br/>o da consulta:<br/>DE FAZENDA</td><td>RIO GRANDE   Ar<br/>Total de vagas</td><td>io: 2020   M</td><td>ês: Junho</td><td>Para pesquisar digite a d<br/>Última atualização<br/>Detalhes</td><td>Glossário &amp; A A A A A A A A A A A A A A A A A A</td></td<>                                                                                                    | ações sobre a entidade   Se<br>dro de pessoal<br>o quantitativo por tipo<br>r nova consulta<br>ativos de cargos em Jun<br>ros utilizados para elaboraçã<br>tidade: CÂMARA MUNICIPAL<br>Tipo de cargo          | he de cargo<br>ho de 2020<br>o da consulta:<br>DE FAZENDA                                   | RIO GRANDE   Ar<br>Total de vagas                     | io: 2020   M                             | ês: Junho                                                               | Para pesquisar digite a d<br>Última atualização<br>Detalhes                                    | Glossário & A A A A A A A A A A A A A A A A A A                                       |
| Inform       igina.inicial       State       Quadro       Faze       Quantit       Filt       Filt       Filt       Filt       Filt                                                                                                    | ações sobre a entidade   Se<br>dro de pessoal<br>e quantitativo por tipo<br>r nova consulta<br>ativos de cargos em Jun<br>ros utilizados para elaboraçã<br>tidade: CÂMARA MUNICIPAL<br>Tipo de cargo          | hecionar outro<br>de cargo<br>ho de 2020<br>o da consulta:<br>. DE FAZENDA<br>Criadas       | ><br>RIO GRANDE   Ar<br>Total de vagas<br>Preenchid   | 10 10 10 10 10 10 10 10 10 10 10 10 10 1 | ês: Junho                                                               | Para pesquisar digite a d<br>Última atualização<br>Detalhes<br>Por organograma                 | Giossário A A A A A A A A A A A A A A A A A A A                                       |
| Inform       igina inicial       > Quadro       Image: Second Second Seco                                                                                                    | ações sobre a entidade   Se<br>dro de pessoal<br>e quantitativo por tipo<br>r nova consulta<br>ativos de cargos em Jun<br>ros utilizados para elaboraçã<br>tidade: CÂMARA MUNICIPAL<br>Tipo de cargo<br>etivo | he de cargo<br>he de 2020<br>o da consulta:<br>DE FAZENDA<br>Criadas<br>24                  | RIO GRANDE   An<br>Total de vagas<br>Preenchic<br>10  | io: 2020   M<br>las<br>10<br>0           | ês: Junho<br>Servidor Efelivo<br>Efelivo em Carao                       | Para pesquisar digite a d<br>Última atualização<br>Detalhes<br>Por organograma<br>Comissionado | Giossário k A A A A A A A A A A A A A A A A A A                                       |
| Inform       igina inicial       > Quadro       Image: State of the state of the state of t                                                                                                    | ações sobre a entidade   Se<br>dro de pessoal<br>e quantitativo por tipo<br>r nova consulta<br>ativos de cargos em Jun<br>ros utilizados para elaboraçã<br>tidade: CÂMARA MUNICIPAL<br>Tipo de cargo<br>etivo | hecionar outro<br>o de cargo<br>ho de 2020<br>o da consulta:<br>DE FAZENDA<br>Criadas<br>24 | xRIO GRANDE   An<br>Total de vagas<br>Preenchic<br>10 | io: 2020   M<br>las<br>10<br>0<br>59     | ês: Junho<br>Servidor Efetivo<br>Efetivo em Cargo<br>Servidor comission | Para pesquisar digite a d<br>Última atualização<br>Detalhes<br>Por organograma<br>Comissionado | Glossário k A k escrição da consulta<br>escrição da consulta                          |

**7º Passo** – Para obter informações adicionais do Quadro Funcional, como nome de servidores, número de matrícula, cargos e lotação, clique sobre as opções "Servidor Efetivo" e "Servidor Comissionado"

| 1         | Município de Fazen<br>Informações sobre a entidade   S | da Rio G                                                                         | rande – | PR      |                               | Transparência <b>11</b><br>Mapa do site   Manual de Navegaçã |
|-----------|--------------------------------------------------------|----------------------------------------------------------------------------------|---------|---------|-------------------------------|--------------------------------------------------------------|
| Página ir | nicial > Quadro de pessoal                             |                                                                                  |         |         |                               | Glossário 🔺 🗛                                                |
|           |                                                        |                                                                                  |         |         |                               | Para pesquisar digite a descrição da consulta 👻              |
| ۶         | Quadro quantitativo por tip                            | o de cargo                                                                       |         |         |                               |                                                              |
| 1         | Fazer nova consulta 🔎                                  |                                                                                  |         |         |                               | Última atualização: 12/07/2020 18:30:30                      |
| -         | Quantitativos de cargos em Jur                         | nho de 2020<br>ão da consulta:<br>LIDE FAZENDA RIO GRANDE Lano: 2020 LMán: Junho |         |         |                               | Imprimir 🖶                                                   |
| -         | Filtros utilizados para elaboraçã                      |                                                                                  |         |         |                               |                                                              |
| 111       |                                                        | Total de vagas                                                                   |         |         | NGS. GUING                    | Detalhes                                                     |
|           | Tipo de cargo                                          | Criadas                                                                          | Preen   | nchidas |                               | Por organograma                                              |
|           | Cargo Efetivo                                          | 24                                                                               | 10      | 10      | Servidor Efetivo              |                                                              |
|           |                                                        |                                                                                  |         | 0       | Efetivo em Cargo (            | Comissionado                                                 |
|           | Cargo Comissionado                                     | 75                                                                               | 59      | 59      | Servidor Comission            | ado                                                          |
|           | -                                                      | 0                                                                                |         |         | Comissionado em Cargo Efetivo |                                                              |

**8º Passo** – Na tela seguinte, clique na opção "010100000000 – LEGISLATIVO MUNICIPAL"

| 1                 | Município de Fazenda Rio Grande - PR                                                                                          | Transparência <mark>Fiy</mark><br><u>Mapa do site</u>   <u>Manual de Navegação</u> |
|-------------------|----------------------------------------------------------------------------------------------------|------------------------------------------------------------------------------------|
| <u>Página ini</u> | icial > Quadro de pessoal                                                                                                    | Glossário A- A+ AC<br>Para pesquisar digite a descrição da consulta 👻              |
| ۶                 | Quadro quantitativo por tipo de cargo                                                                                         |                                                                                    |
| <b>6</b>          | Fazer nova consulta 🔎                                                                                                    | Última atualização: 12/07/2020 18:30:30                                            |
| •                 | Quantitativos de cargos em Agosto de 2020                                                                                     | Imprimir 🖶                                                                         |
|                   | Filtros utilizados para elaboração da consulta.<br>Entidade: CÂMARA MUNICIPAL DE FAZENDA RIO GRANDE   Ano: 2020   Mês: Agosto |                                                                                    |
| 盦                 | Vagas preenchidas para cargos comissionados da entidade: CÂMARA MUNICIPAL DE FAZENDA RIC                                      | O GRANDE <u>selecionar outro</u> Total de vagas: 59                                |
|                   | Secretaria/órgão                                                                                                    | Número de vagas                                                                    |
|                   | 210100000000 - LEGISLATIVO MUNICIPAL                                                                                          | 59                                                                                 |

Pronto! Agora você já sabe como acessar o quadro funcional da Câmara Municipal de Fazenda Rio Grande e de outras entidades, mas lembre-se, as informações que serão apresentadas correspondem ao ano e mês escolhidos anteriormente.

| con_quadropess | oal.faces                         |                |           |             |                                    |                |                                    |
|----------------|-----------------------------------|----------------|-----------|-------------|------------------------------------|----------------|------------------------------------|
| 6              | Fazer nova consulta               | Q              |           |             |                                    | Última atu     | alização: 12/07/2020 18:30:30      |
| •              | Quantitativos de cargos           | em Agosto d    | ie 2020   |             |                                    |                | Imprimir 🖨                         |
|                | Filtros utilizados para e         | laboração da o | consulta: | DIO CDAN    |                                    |                |                                    |
| 俞              | Vagas preenchidas para carg       | jos comissiona | dos da e  | ntidade: CÁ | ÀMARA MUNICIPAL DE FAZENDA RIO GRA | ANDE selecion  | ar outro                           |
|                | Descrição da vaga                 | Lei Decreto    | Ato       | Matricula   | Nome                               | CPE            | Lotação                            |
| -              | Assessor da 1ª<br>VicePresidência | 252/05         |           | 457         | CRISTIAN MICAEL FRANCO             | 107.***.***-90 | 010120011001 - CAMARA<br>MUNICIPAL |
| 2<br>1         | Assessor da 1º Secretaria         |                | 71        | 537         | WANESSA CARLA ALVES de SOUZA       | 064.***.***-90 | 010120011001 - CAMARA<br>MUNICIPAL |
| **             | Assessor da 2ª Secretaria         | 114/2015       |           | 503         | EMERSON CHAGAS                     | 010.***.***-30 | 010120011001 - CAMARA<br>MUNICIPAL |
|                | Assessor da 2ª<br>VicePresidência | 252/05         |           | 505         | VALDINEI BARBOSA                   | 856.***.***-68 | 010120011001 - CAMARA<br>MUNICIPAL |
| 20             | Assessor da Mesa                  | 114/2015       | 08        | 543         | FABIANE ALESSANDRA BRUM RAMOS      | 041.***.***-85 | 010120011001 - CAMARA<br>MUNICIPAL |
|                | Assessor da Mesa                  | 114/2015       |           | 520         | TANIA MARA HORNES COSTA            | 587.***.***-91 | 010120011001 - CAMARA<br>MUNICIPAL |
| 11.            | Assessor da Mesa                  | 114/2015       | 242020    | 548         | MICHELLY TEODORO PINTO da COSTA    | 112.***.***-84 | 010120011001 - CAMARA<br>MUNICIPAL |
| PDF            | Assessor da Mesa                  | 114/2015       |           | 507         | EDSON LUIZ SILVEIRA                | 288.***.***-34 | 010120011001 - CAMARA<br>MUNICIPAL |
|                | Assessor da Mesa                  | 114/2015       | 532019    | 527         | VALDECI DE ALMEIDA DIAS            | 877.***.***-04 | 010120011001 - CAMARA<br>MUNICIPAL |
|                | Assessor da Mesa                  | 114/2015       |           | 473         | LORENA APARECIDA BARBOSA           | 079.***.***-28 | 010120011001 - CAMARA<br>MUNICIPAL |
|                | Assessor da Mesa                  | 114/2015       |           | 514         | ANA PAULA PEREIRA VALIN            | 059.***.***-22 | 010120011001 - CAMARA<br>MUNICIPAL |
|                | Assessor Legislativo              | 114/2015       |           | 506         | CLEYTON EMANUEL QUIRINO            | 124.***.***-13 | 010120011001 - CAMARA<br>MUNICIPAL |
|                | Assessor Legislativo              | 114/2015       | 22        | 546         | ZEUS GABRIEL RODRIGUES             | 068.***.***-79 | 010120011001 - CAMARA<br>MUNICIPAL |
|                | Assessor Legislativo              | 114/2015       | 72        | 538         | ALISSON BASTOS AMORIM              | 085.***.***-92 | 010120011001 - CAMARA<br>MUNICIPAL |
|                | Assessor Legislativo              | 114/2015       |           | 453         | ARNALDO JOSÉ DOS SANTOS            | 106.***.***-65 | 010120011001 - CAMARA<br>MUNICIPAL |
|                | Assessor Legislativo              | 114/2015       |           | 525         | MATEUS SOCOL MACHADO               | 104.***.***-00 | 010120011001 - CAMARA<br>MUNICIPAL |
|                | Assessor Legislativo              | 114/2015       |           | 422         | BRAYAN COELHO BASILIO              | 093.***.***-10 | 010120011001 - CAMARA<br>MUNICIPAL |